## Sisukord

| Kasų instrukcija | <br>3 |
|------------------|-------|
| Empirija         | <br>3 |

## Kasų instrukcija

## Empirija

Kasos veikia Chrome ir Egde naršyklėse.

Veiksmai, kuriuos reikia atlikti:

- 1. Spaudžiate ant žodžio POS ir atsisiunčiate programėlę: POS;
- Atsiųstuose failuose susirandate failą pavadinimu directo-dll-agent.exe ir atsidarote šią programėlę;
- Programėlė susiinstaliuos ir atsiras Jūsų kompiuterio pagrindiniame lange, pavadinimu Directo DLL agent.

**Directo DLL agent** visada turi būti įjungtas, kai pradedamas darbas su kasa.

From: https://wiki.directo.ee/ - **Directo Help** 

Permanent link: https://wiki.directo.ee/lt/pos?rev=1656584338

Last update: 2022/06/30 13:18

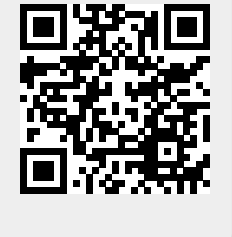